# Fiche Technique

# Cloud Computing

### MAJ le 10/02/2012

## Présentation du problème

Il est maintenant possible de transférer des tâches et du stockage sur Internet.

#### Les tâches

Il est possible d'utiliser des logiciels de bureautique, gratuitement sur Internet. La lutte est sévère entre Microsoft et Google dans ce domaine. Google cherche actuellement à rendre la bureautique gratuite. Microsoft et plus réticent mais il essaie de suivre. Tous deux permettent d'utiliser en ligne :

- 1. Un traitement de texte
- 2. Un tableur
- 3. Un logiciel de présentation (Powerpoint en ce qui concerne Microsoft.
- 4. Un logiciel de notes

#### Le stockage.

De nombreux fournisseurs d'accès ou des sites divers, permettent de stocker de l'information sur Internet.

Citons tout d'abord Microsoft qui à partir d'une adresse hotmail.fr permet de disposer d'un stockage de 25 Go sur Internet.

Il y a la même chose avec Google à partir d'une adresse gmail.com

Ces deux espaces de stockage peuvent être gérés par un logiciel nommé Gladinet. Il s'agit en fait d'un disque virtuel permettant de gérer simultanément plusieurs espaces et particulièrement les espaces ci-dessus.

Pour les fournisseurs d'accès, citons free avec dlfree.fr qui permet aussi un espace important de stockage. Il faut cependant reconnaitre que dlfree est particulièrement lent pour un téléchargement ce qui ne simplifie pas les choses.

Enfin il existe d'autres lieux de stockage comme Idrive ou Adrive sans synchronisation. Citons aussi Dropbox l(un des meilleurs site de stockage synchronisé gratuit.

La synchronisation se fait entre le répertoire Dropbox de votre ordinateur et le répertoire correspondant sur Internet. Toute modification sur votre poste dans le répertoire Dropbox, se répercutera automatiquement sur Internet.

Il est possible de faire mieux ? Vous pouvez synchroniser un ordinateur A et un ordinateur B avec le Dropbox Internet. Vous pouvez ainsi modifier le répertoire Dropbox de l'ordinateur A, ce qui se répercutera automatiquement sur Internet, puis quelques instants plus tard, sur le poste B. Vous pouvez donc ainsi synchroniser un travail collectif avec deux ordinateurs distants de milliers de km (ou simplement, dans deux bureaux différents).

n loi 1901

Siège Sallan-Miré

Vidéo Multimédi

er Informatique

# 1 Chez Microsoft

Si vous avez une adresse hotmail.fr ou live.fr vous pouvez profiter du Cloud Computing sur Internet avec Microsoft en utilisant <u>Office Live Workspace, skydrive. La fusion est maintenant totale avec skydrive</u> (adresse suivante) :

https://login.live.com/login.srf?wa=wsignin1.0&rpsnv=11&ct=1328432437&rver=6.1.6206.0&wp=MBI\_S SL\_SHARED&wreply=https:%2F%2Fskydrive.live.com%2F%3Fsc%3Ddocuments&lc=1036&id=250206 &mkt=fr-FR&cbcxt=sky. Ce lien vous permet de vous connecter sur le skidrive de votre adresse Si vous avez une adresse gmail.comfr vous pouvez profiter du Cloud Computing sur Internet avec Google en utilisant Google Gears.

#### Utilisation de Skydrive

| Voici l'adresse                                               | de premier contact                                                                                                    |                          |                    |                        |                    |  |  |
|---------------------------------------------------------------|----------------------------------------------------------------------------------------------------|--------------------------|--------------------|------------------------|--------------------|--|--|
| AIVM                                                          | × 🕅 Telecharger.com et 01net : × ಶ E                                                                                                    | lienvenue sur Windows Li | v × 🗣 Téléchargeme | nts 🛛 🗙 🗟 Do           | cuments - SkyDrive |  |  |
| ← → C 🖬 🔒 htt                                                 | tps://skydrive.live.com/?sc=documents                                                                                                    |                          |                    |                        |                    |  |  |
| 🗐 Galerie de composa                                          | 😽 Google 🛛 Gmail 🏾 🕵 AIVM37 🛛 🙋 CEP 🗧                                                                                                    | CCP 🎵 Boursorama         | 🕶 BP 🔇 FreeWifi    | free Free-Assistance 🖌 | Free Mobile 📴 JT 📋 |  |  |
| 💐 Windows Live~                                               | Hotmail (0) Messenger (0) Stockage S                                                                                                    | SkyDrive   MSN           |                    |                        |                    |  |  |
| SkyDrive                                                      | Créer: 🗐 🖹 🖲   Ajouter des fichiers Nouveau dossier                                                                                          |                          |                    |                        |                    |  |  |
| Fichiers                                                      | Nouveautés de SkyDrive                                                                                                    |                          |                    |                        |                    |  |  |
| Documents                                                     | Sélection multiple, nouvelles options du menu contextuel, partage de fichiers simplifié et nombreuses nouveautés et améliorations. En savoir |                          |                    |                        |                    |  |  |
| Photos                                                        | Documents                                                                                                    |                          |                    |                        |                    |  |  |
| Documents récents                                             | SkyDrive de Jean THIOU                                                                                                    |                          |                    |                        |                    |  |  |
| Documents partagés                                            | Nom •                                                                                                    | Date de modificati       | Dernière modificat | Partagé avec           | Taille             |  |  |
| ▷ Groupes                                                     | Documents                                                                                                    | 17/01/2011               | Jean THIOU         | Moi uniquement         | 110 834 Ko         |  |  |
|                                                               | 🔲 퉬 Documents Office Live                                                                                                    | 03/05/2011               | Jean THIOU         | Moi uniquement         | 3 168 Ko           |  |  |
|                                                               | 🔲 퉬 Favoris                                                                                                    | 19/12/2008               | Jean THIOU         | Moi uniquement         | 0 Ko               |  |  |
| 24,9 Go libre(s) sur 25 Go<br>Obtenir l'application<br>mobile | 🔲 퉬 Favoris partagés                                                                                                    | 26/10/2010               | Jean THIOU         | Personnes ayant le     | 2 685 Ko           |  |  |
|                                                               | 🔲 📭 Pensées                                                                                                    | Hier                     | Jean THIOU         | Personnes ayant le     | 892 Ko             |  |  |
|                                                               | 🔲 📔 Pensez à recycler les emballages de v                                                                                                    | 16/01/2012               | Jean THIOU         | Personnes ayant le     | 87 Ko              |  |  |
|                                                               | 🔲 🌗 Public                                                                                                    | 26/10/2010               | Jean THIOU         | Tout le monde (pu      | 0 Ko               |  |  |

Comme vous pouvez le constater vous pouvez accéder ainsi à la fois à vos dossier, mais aussi aux applications en ligne comme Word, Excel, Powerpoint

# Microsoft Office Live

#### Vous n'avez pas encore d'identifiant Windows Live ID ?

Inscrivez-vous !

Un identifiant Windows Live ID vous donne accès à Hotmail, Messenger, Xbox LIVE — et à tous les autres services Microsoft.

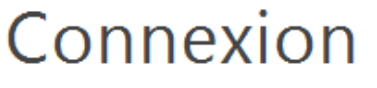

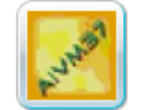

aivm37@live.fr

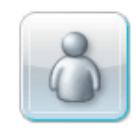

ateliers.ballan@live.fr

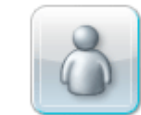

ateliers.arep@live.fr

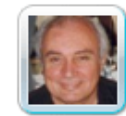

jeanthiou@hotmail.fr

Il suffit de vous connecter sur l'une des adresses, vous arrivez à la fenêtre suivante :

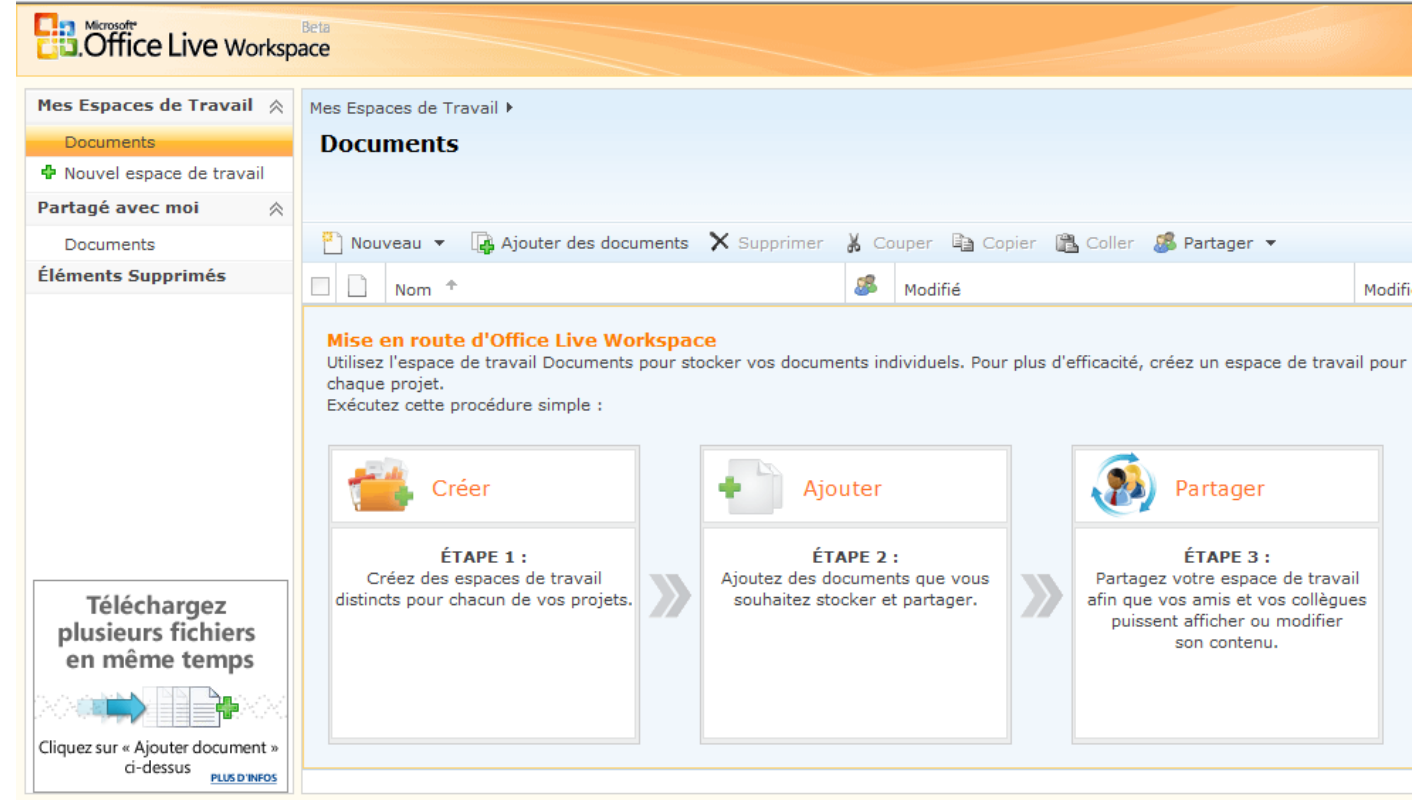

Vous pouvez alors commencer par créer un nouveau dossier afin de pouvoir y placer les documents à partager. J'y ai sauvegardé ce document est malheureusement je l'ai relu en pièces détachées avec le soit disant Word placé sur Internet. Ce qui veut dire qu'il y a encore du travail à faire chez Microsoft pour que les cadres et les tableaux soient exploitables correctement.

Il existe un autre écran possible ci-dessous au moment de la connexion :

#### Tapez votre mot de passe

Cette adresse de messagerie est déjà utilisée pour d'autres services Microsoft en ligne. Tapez le mot de passe associé à cette adresse de messagerie pour accéder à votre espace de travail. En savoir plus

| Connexion à Office Live Workspace<br>Adr. de aivm37@ive.f<br>messagerie :<br>Mot de passe :<br>Mot de passe :<br>Mot de passe ou<br>Mémoriser mon adresse de message<br>Mémoriser mon adresse de message<br>Toujours me demander mon adress<br>mot de passe<br>Utiliser une connexion sécurisée<br>Windows Live ID<br>fonctionne aussi avec les sites Wind<br>Microsoft Passport<br>Espace Utilisateurs   Déclaration de co<br>Conditions d'utilisation | Aide                                                                                                    |
|----------------------------------------------------------------------------------------------------|----------------------------------------------------------------------------------------------------|
| Coffice Live Worksp                                                                                                    | Beta ace                                                                                                    |
| Mes Espaces de Travail         Documents         Pouvel espace de travail         Partagé avec moi                                                                                                    | Mes Espaces de Travail > Documents > AIVM37                                                                          |
| Documents<br>Éléments Supprimés                                                                                                    | Nouveau       Ajouter des documents       Supprimer       Couper       Copier       Coller         Nom       Modifié |

Après la création de ce dossier (exemple ici AIVM37), vous pouvez alors ajouter des fichiers venant de votre ordinateur, ou créer de nouveaux fichiers, directement sur Internet en cliquant sur le bouton Nouveau. **Documents** 

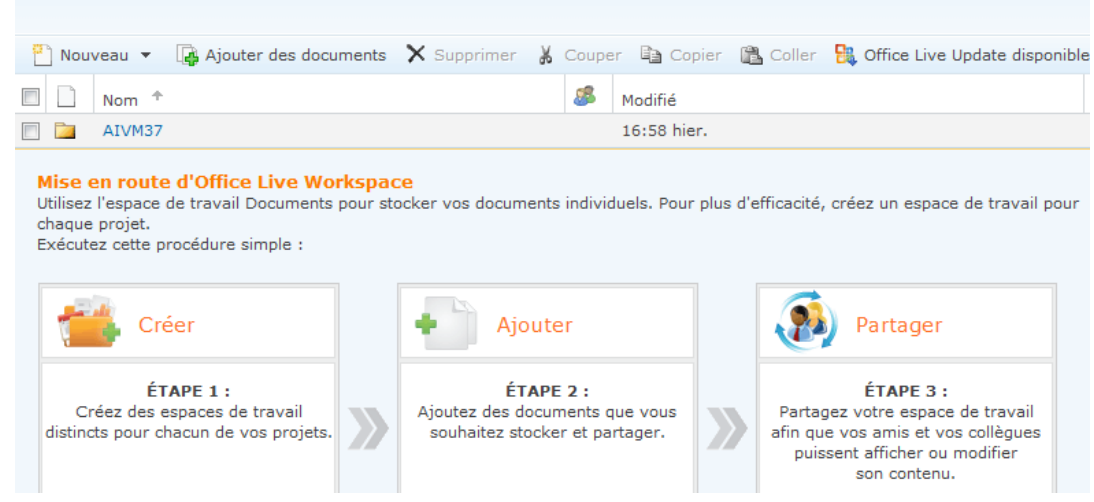

#### Utilisation de SkyDrive (suite)

Tapez skydrive dans Google. Vous allez alors vous connecter au site <u>http://skydrive.live.com</u>. Vous allez ensuite pouvoir vous connecter sur l'une de vos adresses (voir la fenêtre suivante).

## Windows Live

# Windows Live SkyDrive

Vous n'avez pas encore d'identifiant Windows Live ID ?

Inscrivez-vous !

Un identifiant Windows Live ID vous donne accès à Hotmail, Messenger, Xbox LIVE — et à tous les autres services Microsoft.

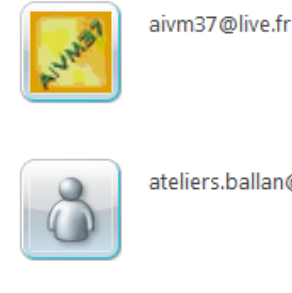

Connexion

ateliers.ballan@live.fr

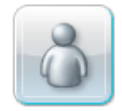

ateliers.arep@live.fr

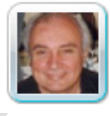

jeanthiou@hotmail.fr

Je vais choisir de me connecter sur l'adresse aivm37.

Vous allez alors vous retrouver sur le site de stockage qui correspond à votre adresse et que vous pouvez partager avec des « amis » ou « invités ».

#### **Figure ci-dessous**

Le dossier Mes Documents n'est partagé que dans les conditions ci-dessus. Votre répertoire « Public » semble partagé avec le monde entier. A vous de voir.

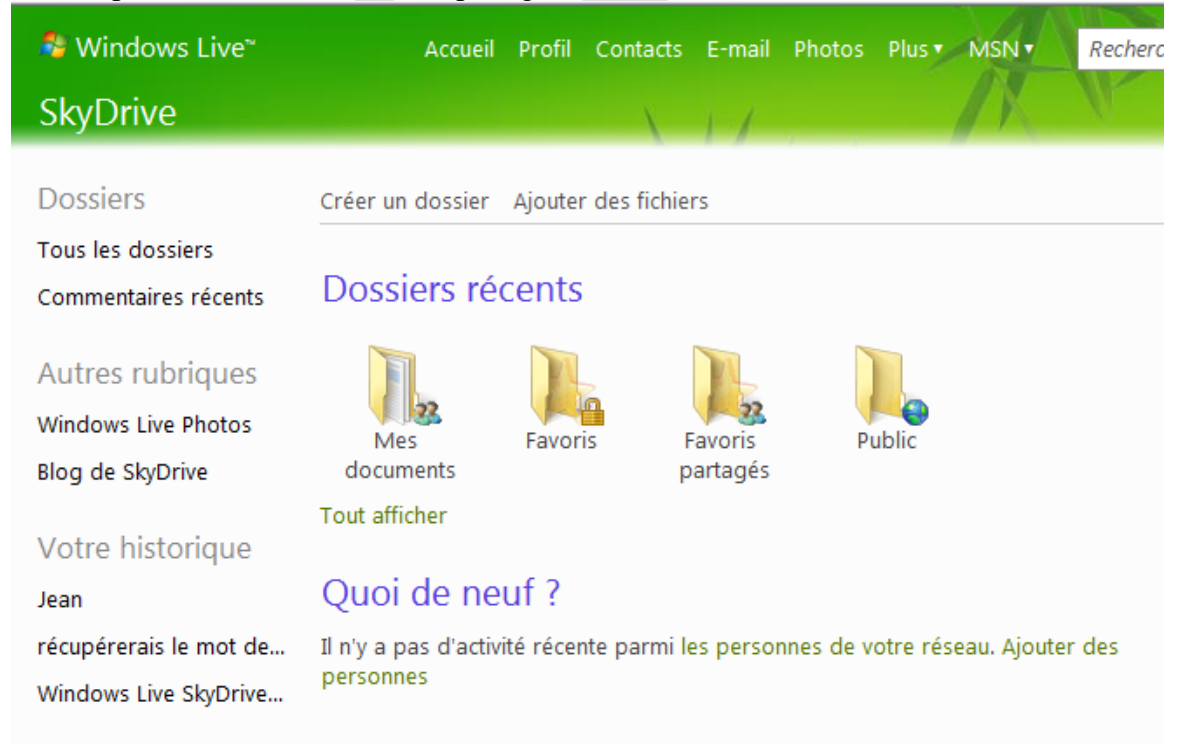

# Fiche Technique

| 🌯 Windows Live~                           | Accueil Profil Contacts E-mail Photos Plus MSN 🔻                                              |  |  |  |
|-------------------------------------------|-----------------------------------------------------------------------------------------------|--|--|--|
| Photos                                    |                                                                                               |  |  |  |
| Albums                                    | Créer un album Ajouter des photos                                                             |  |  |  |
| Tous les albums                           |                                                                                               |  |  |  |
| Commentaires récents Albums photo récents |                                                                                               |  |  |  |
| Autres rubriques                          | Vous n'avez pas encore d'album. Créer un album                                                |  |  |  |
| Windows Live SkyDrive                     | Quoi de neuf ?                                                                                |  |  |  |
| Votre historique                          | Les personnes de votre réseau n'ont pas modifié de photos récemment.<br>Ajouter des personnes |  |  |  |
| Jean                                      |                                                                                               |  |  |  |
| récupérerais le mot de                    |                                                                                               |  |  |  |
| Windows Live SkyDrive                     |                                                                                               |  |  |  |

Si vous n'avez pas d'album, vous pouvez alors le créer en ligne.

# 3 Depuis votre adresse gmail.com

| Gmail Agenda Documents         | Web Reader plus ▼ jean.thiou@gmail.com   Paramètres   Aide   Déconnexion                                                             |  |  |  |  |  |
|--------------------------------|----------------------------------------------------------------------------------------------------|--|--|--|--|--|
| Gmail 🗆                        | Rechercher dans les messages         Rechercher sur le Web         Afficher les options de recherche<br>Créer un filtre              |  |  |  |  |  |
| by Google                      | 4 conversations ont été placées dans la corbeille. <u>En savoir plus</u> <u>Annuler</u>                                              |  |  |  |  |  |
| Nouveau message                | Expertime - www.expertime.com - Le spécialiste SharePoint 2010 Conseil, expertise et réalisatior À propos de ces annonces mis à jour |  |  |  |  |  |
| Boîte de réception (3)         | Archiver Signaler comme spam Supprimer Déplacer vers Libellés Autres actions Actualiser 1 - 3 sur 3                                  |  |  |  |  |  |
| Messages suivis 😭              | Sélectionner: Tous, Aucun, Lus, Non lus, Suivis, Non suivis                                                                          |  |  |  |  |  |
| Messages envoyés<br>Brouillons | 🕅 😭 aivm37live 💦 Fw: Bienvenue dans Office Live Workspace ! - From: Microsoft Office 6 avr.                                          |  |  |  |  |  |
|                                | 🗄 🗐 😭 jean thiou ur free 💦 Adresse du workspace - http://workspace.office.live.com/?id 6 avr.                                        |  |  |  |  |  |
| Free Free                      | III 🗇 Mathilde Thiou > [Fwd: Joyeuses Pâques !!] - Ah bein c'est malin hein Message origin: 3 avr.                                   |  |  |  |  |  |
| MesArchives (46)               |                                                                                                    |  |  |  |  |  |
| 📕 Messages                     |                                                                                                    |  |  |  |  |  |
| 11 de plus▼                    |                                                                                                    |  |  |  |  |  |

En haut de page vous pouvez accéder à Documents ce qui va vous ouvrir la fenêtre suivante :

| Google documents    |                                                                                     | rcher des documents     | Rechercher des modèles                |            |
|---------------------|-------------------------------------------------------------------------------------|-------------------------|---------------------------------------|------------|
|                     | fichiers que vous souhaitez                                                         |                         |                                       |            |
| Nouveau - Importer  | Désormais, vous pouvez importer tous vos<br>fichiers sans les convertir en fichiers |                         |                                       | Actualiser |
| Tous les éléments   | Google Documents.                                                                   | Renommer Autres actions | s 🕶 1-3 sur 3 Dernière modification 🕶 | = 88       |
| M'appartenant       | Vous pouvez utiliser Google Documents                                               | Dossiers / Partage      | Date ↓                                |            |
| Ouverts par moi     | pour ouvrir ces fichiers n'importe où et les                                        |                         |                                       |            |
| Partagés avec moi   | partager avec les personnes de votre                                                | Nan nataaí              | 07 iam.                               |            |
| Suivis              | choix.                                                                              | Non partage             | 27 janv. moi                          |            |
| Masqués             |                                                                                     |                         |                                       |            |
| Corbeille           | Fermer Me le rappeler plus tard En                                                  | Non partagé             | 27/11/08 moi                          |            |
| Éléments par type▼  | savoir plus                                                                         | Non partagé             | 27/11/08 moi                          |            |
| Plue de recherchee▼ |                                                                                     |                         |                                       |            |

Il vous suffit de cliquer en haut à gauche sur le bouton nouveau, pour créer un document bureautique de type traitement de texte, tableur, diaporama ou formulaire. Ces documents seront enregistrés directement sur Internet.

#### Recherche d'un modèle

Il existe des milliers de modèles en cliquant sur Rechercher des modèles, par la suite dans la colonne de gauche, choisissez une catégorie de modèles.

#### Importer / Exporter des documents

Voici la page vous donnant toutes les explications

http://docs.google.com/support/bin/answer.py?answer=50092&hl=fr

Le bouton Importer se trouve juste à côté du bouton nouveau sur l'image de la fenêtre précédente. Le stockage est gratuit jusqu'à 1 Go, à condition de ne pas dépasser les 250 Mo par document. Cela signifie qu'il est impossible de stocker l'image d'un CD de données, comme le CD d'AIVM. Dommage

# **4** Google Applications (Pour les entreprises)

http://www.google.com/apps/intl/fr/business/index.html

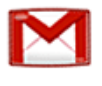

#### Gmail pour les entreprises

25 Go de stockage, moins de spams, niveau de disponibilité garanti de 99,9 % et sécurité des e-mails renforcée.

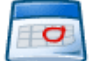

<u>Google Agenda</u> Gestion de l'agenda, planification, partage d'agendas en ligne et synchronisation avec l'agenda mobile.

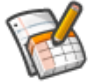

#### Google Documents

Documents, feuilles de calcul et présentations. Travaillez en ligne sans pièces jointes.

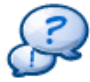

#### Google Groupes

Groupes créés par les utilisateurs, permettant l'exploitation de listes de diffusion, le partage de contenu en toute simplicité et la consultation des archives.

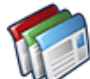

#### Google Sites

Pages Web sécurisées pour créer des sites intranet et sites d'équipe sans besoin de ligne de code.

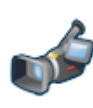

#### <u>Google Vidéos</u> Un partage de vidéos privé, sécurisé et

hébergé.

## Utilisation

Utilisation reserve aux enterprises pour 40 € /an

# **5 Google Gears**

Utilisable à partir du navigateur Chrome, IE8 ou Firefox. Cet outil est réservé aux développeurs sur Internet. Pas d'intérêt pour les personnes qui n'ont pas de site Internet utilisant javascript.

#### Installation

Allez sur le site <u>http://gears.google.com</u>

#### Passer à Google Apps

Découvrez comment migrer à partir de <u>Microsoft Exchange</u> ou <u>Lotus</u> <u>Notes</u> vous permet de réaliser des économies et de réduire vos contraintes informatiques.

Estimez les économies que vous pouvez réaliser.

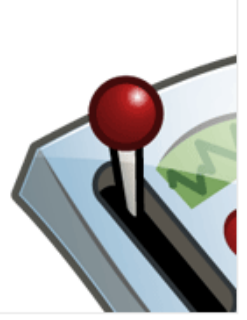

En savoir plus sur les services de sécurité et l'archivage d'e-mails <u>Postini</u>.

# CGears Improving Your Web Browser

Gears is an open source project that enables more powerful web applications, by adding new features to your web browser:

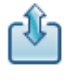

Let web applications interact naturally with your desktop

Store data locally in a fully-searchable database

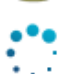

Run JavaScript in the background to improve performance

Developer site Frequently asked questions More help

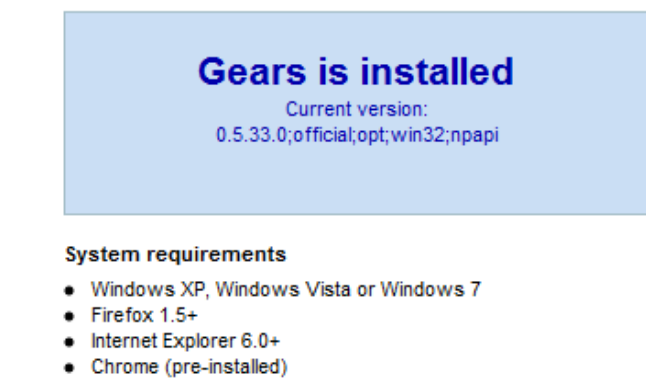

Gears is available for Windows, Windows Mobile, Mac OS Tiger/Leopard, Mac OS Snow Leopard, Linux and Android

Vous pouvez installer Gears depuis cette page avec une adresse email sur gmail.com. Pour ceux qui ne dominent pas l'anglais, vous pouvez cliquer en haut sur le bouton « Traduire » qui vous donnera le patois mot à mot suivant (je vous l'offre rien que pour le coup d'œil) :

# Jears Amélioration de votre navigateur Web

Gears est un projet open source qui permet aux applications web plus puissants, en y ajoutant de nouvelles fonctionnalités à votre navigateur web:

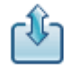

Que les applications web d'interagir naturellement avec votre bureau

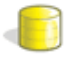

stocker des données localement dans une base de données entièrement consultable

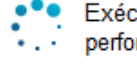

Exécuter JavaScript en arrière-plan pour améliorer la performance

#### Développeur site Foire aux questions Plus d'aide

#### Gears est installé

Version courante: 0.5.33.0; officielles; opt; win32; NPAPI

#### Configuration requise

- Windows XP, Windows Vista ou Windows 7
- Firefox 1.5 +
- Internet Explorer 6.0 +
- Chrome (pré-installé)

Gears est disponible pour Windows, Mobile Windows, Mac OS Tiger / Leopard , Mac OS Snow Leopard , Linux et Android.